## ×

# Atualização Cadastral 2.0 Titularidade Fluxo 2

Last

update: 03/09/2020 17:24

#### Usuário Digita RGL/Matrícula. Essa matrícula não parece correta. Vamos recomeçar. Verifique se você digitou corretamente e tente de novo, sem ponto ou traço. Ou escolha SAIR Usuário Digita RGL/Matrícula. $\rightarrow$ SAIR. T Pronto. Achei o imóvel no seguinte OU→ Essa matrícula não OU→ **OBS:** mostrar Olha, já existe um endereço: Rua Teste Bairro XXXX parece correta. Vamos pedido de atualização endereço cadastral... CEP 123XXX90. A atualização mascarado. recomeçar. I GPD cadastral é para esse imóvel? → Não. Sim. T Sim. T Ok, informe agora o seu CPF ou CNPJ. Usuário Digita CPF/CNPJ. O nome que eu localizei para este CPF/CNPJ é TADEU xxxxx Digite a data que você comprou ou →OU OBS: Parametrizar para não pedir **→** aluguel esse imóvel. No formato quando empresa preferir data DD/MM/AAAA **SARMENTO** corrente T Usuário Digita a data. Prosseguindo: digite seu e-mail completo. Não esquece do @ e dos pontos. t Usuário digita e-mail. OBS: Impedir que o usuário possa copiar e Digite novamente o e-mail para confirmar. Nem tente copiar e colar que não vai **→** consequir. colar. Usuário digita e-mail. Quase terminando. Agora informe seu telefone, só números, com DDD. Ť Usuário digita telefone. Lembra do início? Anexe na ordem que quiser frente e verso do seu CPF ou do comprovante de inscrição (CNPJ) e situação cadastral (se for empresa). Também a frente e verso do seu RG (se for empresa). Depois, anexe a escritura, a certidão da matrícula ou o contrato de compra e venda caso você tenha comprado o imóvel, e queira passar as contas para seu nome. Mas se estiver alugando, anexe o contrato de locação. É essencial que todos estejam com reconhecimento de assinatura e atualizados. Não valem contratos antigos. Tudo no formato JPEG, JPG ou PDF. Tudo certo? Então envie a primeira imagem. Ou digite SAIR se não estiver com ela em mãos no momento. 1 Cliente envia. 0U→ Cliente digita SAIR. 0U→ Cliente digita outra palavra sem selecionar imagem. Mais alguma imagem? Escolha Sim ou Não Т SIM → NÃO Usuário escolhe SIM e o Boto repete loop para anexar $\rightarrow$ Usuário escolhe NÃO e o Boto pula o loop e prossegue T Final de Ciclo Registrado. Perfeito, sua solicitação foi registrada com sucesso! Aguarde validação do nosso setor de cadastro. Anote por favor o número do protocolo: 2019120956120. Você pode ver o andamento do pedido acessando nosso serviço de Acompanhar Registro de Atendimento e digitando a RGL (número da ligação ou matrícula) do imóvel Você precisa de algo mais? Se sim, deseja continuar: T Com o mesmo imóvel → Com um imóvel diferente $\rightarrow$ Sair J. Sair Deixe sua avaliação, escolhendo abaixo: ↓

#### <mark>Usuário escolhe de 1 a 5.</mark> ↓

Até 3 (muito ruim, ruim, razoável) veja o fluxo AQUI → De 4 a 5 (bom, excelente) veja o fluxo AQUI

### Clique **AQUI** para retornar.

From:

https://www.gsan.com.br/ - Base de Conhecimento de Gestão Comercial de Saneamento

Permanent link:

https://www.gsan.com.br/doku.php?id=postgres:boto-nlp:atualizacao-cadastral:2.0:novo:matricula&rev=1599153863

Last update: 03/09/2020 17:24

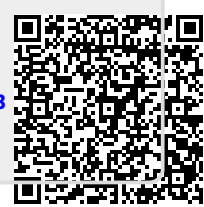